## 辅修课程免修申请流程

1.进入学校企业号,找到"一网通办",点击进入; 2.点击下方"服务中心",找到"教务处"子栏目;

3.找到"辅修课程免修申请"图标点击进入;

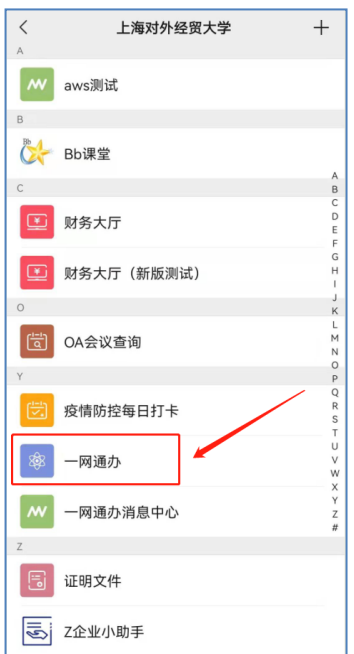

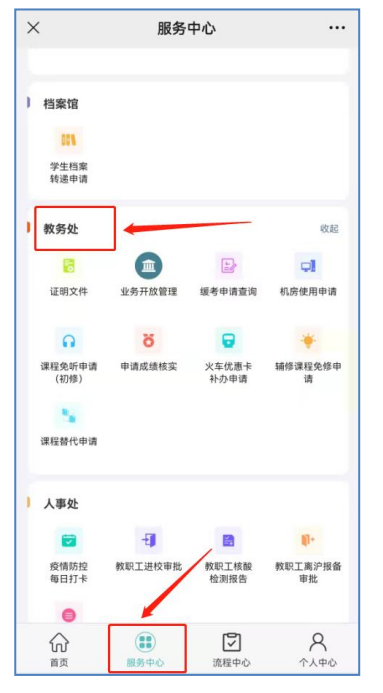

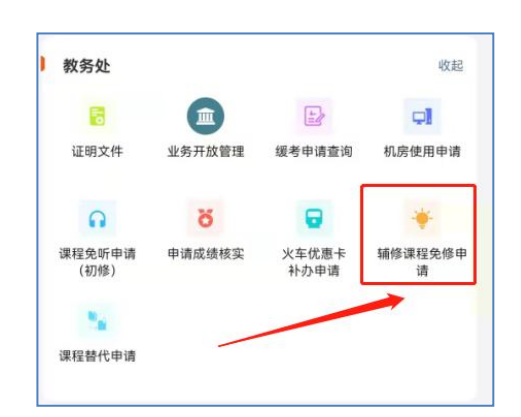

4.按要求完整填写相关信息,点击"提交",由相关人员审核。

| 填写前必读: 当主修课程于辅修课程同名, 主修课                   |
|--------------------------------------------|
| 程 <b>先于</b> 辅修课程开设,且主修 <b>学分大于或等于</b> 辅修课程 |
| 学分时,学生可申请 <b>辅修课程</b> 的免修。                 |
| 具体可参考《教学一览》中的《上海对外经贸大学                     |
| 辅修专业管理办法(试行)》。                             |
|                                            |